## MPI Global 更新手続きの流れ

- 1. MPI Global のサイトヘアクセス <u>https://www.mpi.org/</u>
- 2. サイト右上の「Renew Now」をクリック
- 3. ① 自身のカテゴリーを確認
  - 例: Preferred Planner, Preferred Supplier など
  - ② 青字の「discount code」をクリック
- 4. ① discount code の横の空欄にキャンペーンコードである 'JAPAN' を入力
  - ② 支払い金額に、ディスカウントが適用されたことを確認
  - ③「Submit」ボタンを押す
- 5. ① 自身のアカウント情報を確認
  - ② 下にある二つの選択肢を確認
    - □ 今後自動更新を希望する
    - □ ウエブサイトおよび会員規約について同意する ※必須
  - ③ 「Review your order」の青いボタンを押す
- 6. 支払い金額を確認したら、青い「Pay 金額」のボタンを押し、完了

修正などが必要で、前ページに戻る場合は、ページ下段の「Return to 〜」をクリックする。